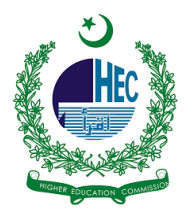

## <u>"eduroam" Configuration Manual</u> <u>For IOS Device</u>

1. Under Settings | Wi-Fi | Select 'eduroam'

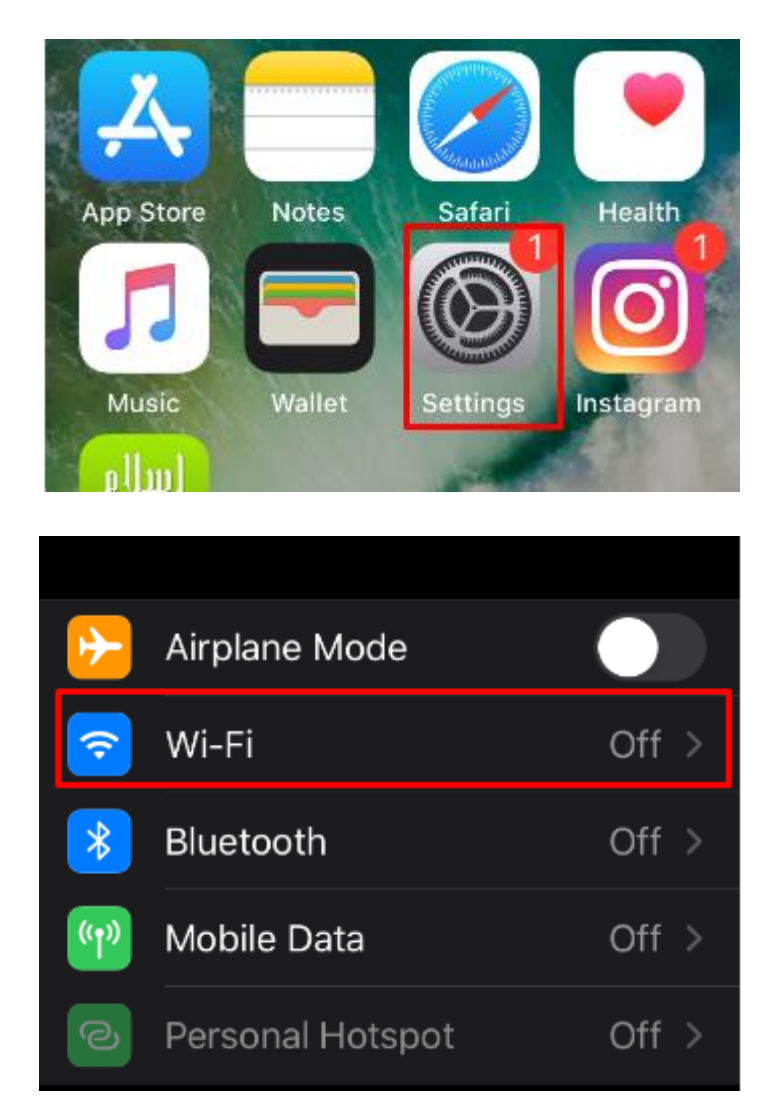

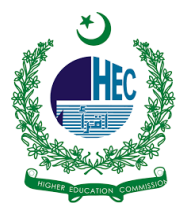

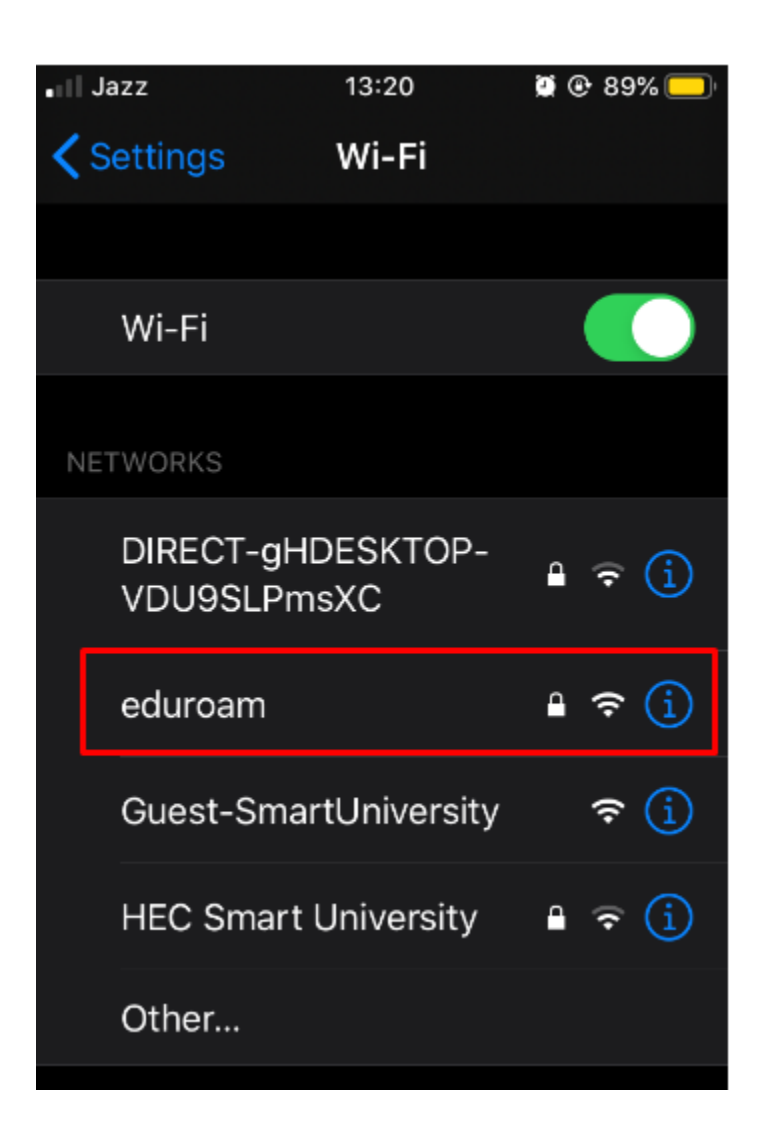

2. Click on 'eduroam' SSID | Join This Network | Enter your username and password and click Join

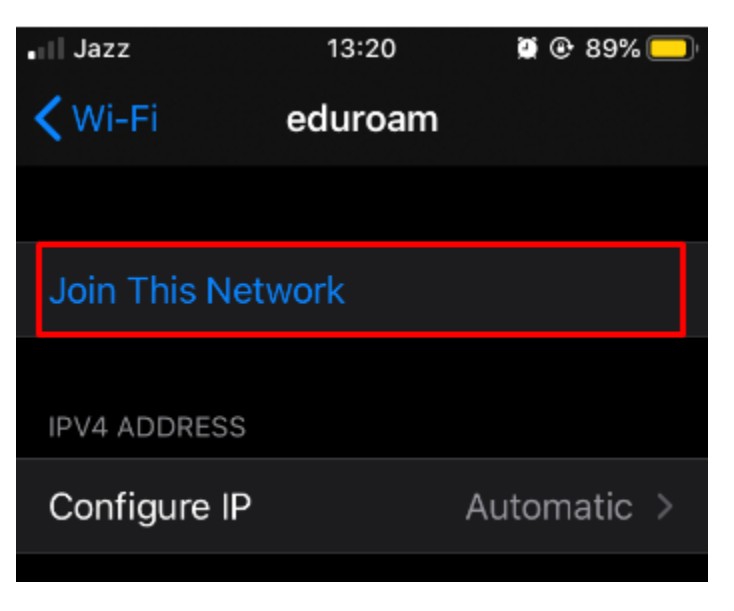

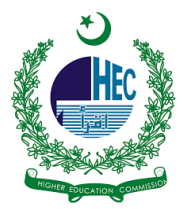

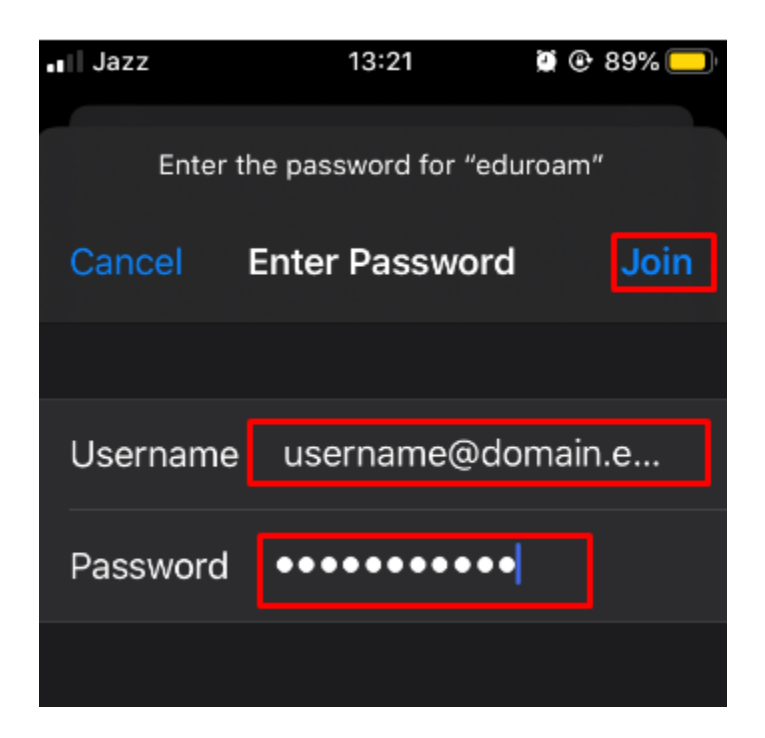

3. Click Accept

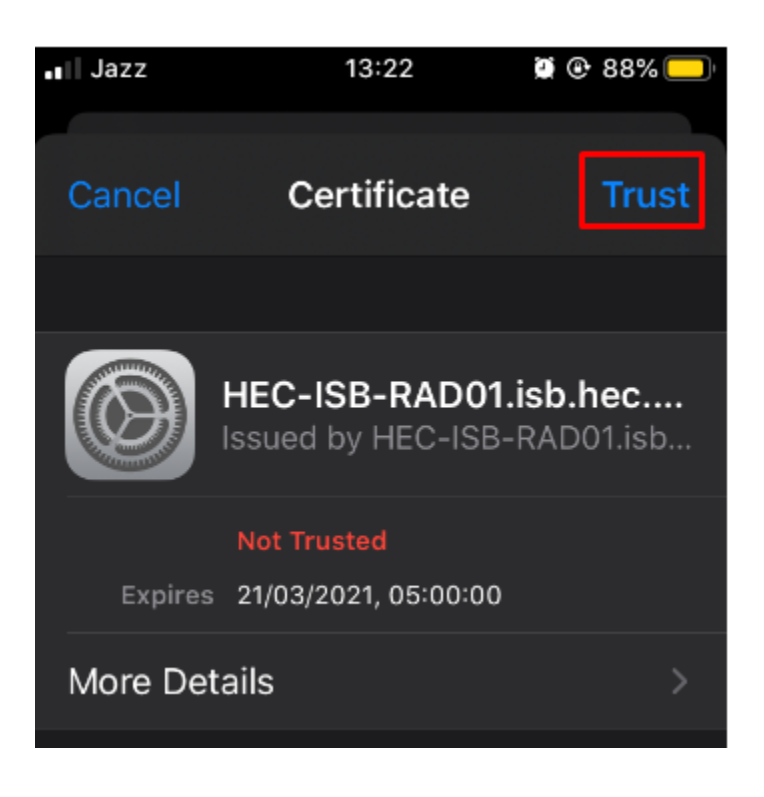

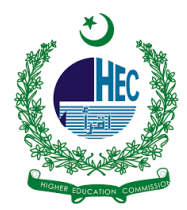

4. You are now connected to 'eduroam'

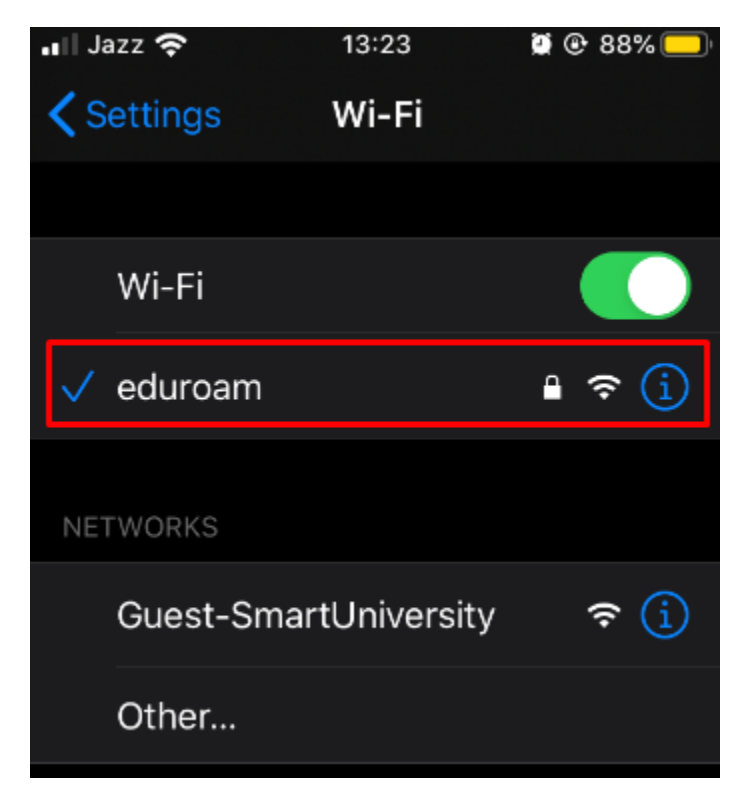